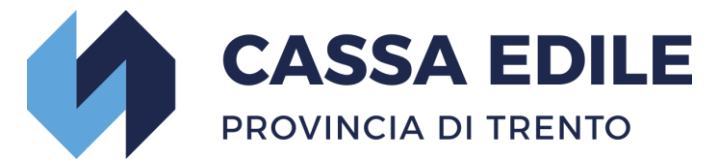

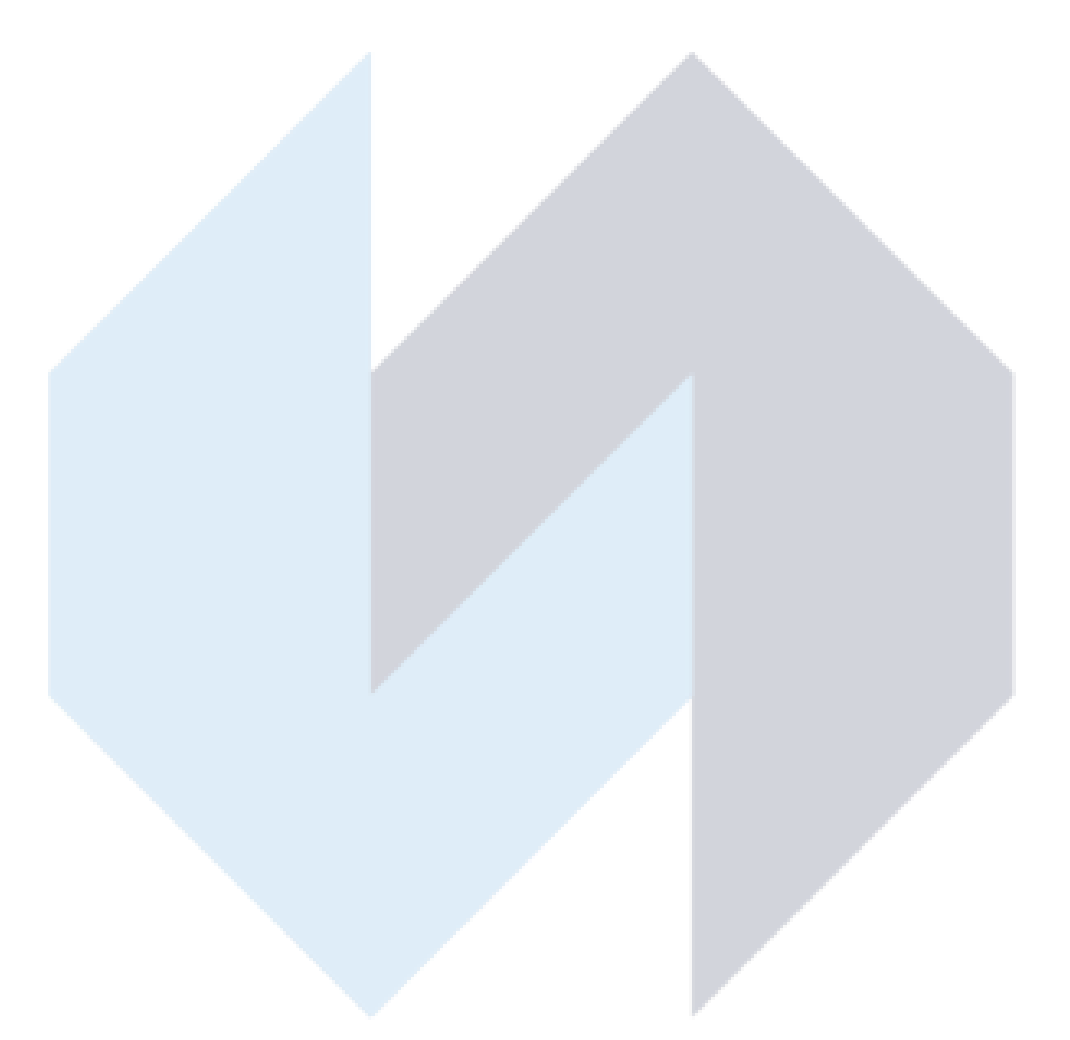

# AREA RISERVATA Manuale Operativo

Versione 1.7-06/2025

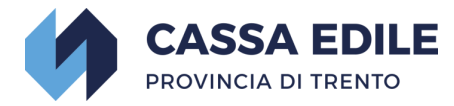

## **INDICE**

| 1.0 PRESENTAZIONE 3                                                                                                    |
|----------------------------------------------------------------------------------------------------|
| 2.0 ACCESSO                                                                                                    |
| 2.1 ACCESSO IMPRESE 4                                                                                                    |
| 2.2 ACCESSO CONSULENTI 4                                                                                                    |
| 2.3 SCHERMATA INIZIALE                                                                                                    |
| 3.0 AREA MALATTIE/INFORTUNI                                                                                                 |
| 3.1 NUOVA MALATTIA 6                                                                                                    |
| 3.1.1 CERTIFICATI                                                                                                    |
| 3.1.2 ALTRI ALLEGATI                                                                                                    |
| 3.1.3 SCHEDE MALATTIA 10                                                                                                    |
| 3.1.4 CANCELLAZIONE PRATICA 11                                                                                              |
| 3.1.5 CONTINUAZIONE 12                                                                                                    |
| 3.1.6 RICADUTA 12                                                                                                    |
| 3.2 NUOVO INFORTUNIO 13                                                                                                    |
| 3.2.1 CERTIFICATI 15                                                                                                    |
| 3.2.2 ALTRI ALLEGATI 17                                                                                                    |
| 3.2.3 SCHEDE INFORTUNIO 17                                                                                                  |
| 3.2.4 CANCELLAZIONE PRATICA 19                                                                                              |
| 3.2.5 CONTINUAZIONE 19                                                                                                    |
| 3.2.6 RICADUTA 19                                                                                                    |
| 4.0 AREA EVENTI IMPRESA 20                                                                                                  |
| 5.0 VISUALIZZAZIONE DATI ANAGRAFICI 22                                                                                      |
| 5.1 Anagrafica Lavoratori 22                                                                                                |
| 5.2 Anagrafica Imprese 23                                                                                                   |
| 6.0 F.A.Q                                                                                                    |
| 6.1 Come richiedere il conguaglio su un periodo di malattia/infortunio già inviato a rimborso?<br>                          |
| 6.2 Le richieste rimborso con inizio evento dal 01/02/2023 per gli apprendisti, seguono le<br>regole delle altre categorie? |
| 6.3 Come integrare eventuale documentazione richiesta da Cassa Edile?                                                       |
| 6.4 Dove posso trovare tutta la documentazione relativa alle pratiche inserite nel portale? 24                              |

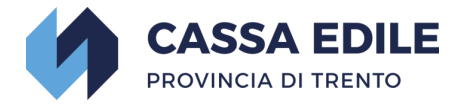

## 1.0 PRESENTAZIONE

Cassa Edile di Trento con il presente applicativo ha voluto semplificare a favore delle imprese e degli studi professionali, la gestione delle pratiche di rimborso malattia e infortunio dei lavoratori a noi iscritti.

L'applicativo tiene conto di quanto previsto dalla contrattazione nazionale e provinciale, permette la costante visualizzazione dello stato di avanzamento della pratica, delle nostre eventuali richieste di integrazione della documentazione e la stampa del pagamento finale.

Non sarà quindi più necessario stampare la modulistica, compilarla manualmente, scannerizzarla ed inviare il tutto tramite PEC in quanto tutte queste fasi sono elaborabili digitalmente; non ultimo, molti dei dati necessari risulteranno già precompilati nella schermata del programma.

Con il susseguirsi dei caricamenti, sarà possibile visualizzare l'archivio storico delle richieste inoltrate.

Da settembre 2024 l'applicativo è stato implementato di una nuova funzione: compilazione delle dichiarazioni di ripresa/sospensione e cessazione attività che possono essere compilate direttamente dall'impresa e/o dallo studio di consulenza per i propri assistiti.

Invitiamo a utilizzare questo manuale esplicativo appositamente realizzato per consentire, in breve tempo, di acquisire confidenza con l'applicativo.

Ringraziamo fin d'ora per la Vs. collaborazione che consentirà a entrambe le parti uno snellimento delle procedure, un risparmio di tempo e una riduzione del consumo di carta e toner per una migliore sostenibilità ambientale.

Buon lavoro.

CASSA EDILE DI TRENTO

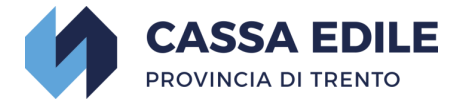

## 2.0 ACCESSO

#### 2.1 ACCESSO IMPRESE

L'accesso al programma avviene attraverso l'utenza relativa all'area riservata all'indirizzo <u>https://www.cassaediletn.it/area-riservata</u>

Chi non fosse ancora in possesso delle credenziali d'accesso può richiederle compilando il modulo presente sul nostro sito web <u>Modulo Accesso Web Impresa</u>

#### 2.2 ACCESSO CONSULENTI

L'accesso al programma avviene attraverso l'utenza relativa all'area riservata dei consulenti all'indirizzo <u>https://www.cassaediletn.it/area-riservata</u>

Chi non fosse ancora in possesso delle credenziali d'accesso può richiederle compilando il modulo presente sul nostro sito web <u>Modulo Accesso Web Consulenti</u>

| CASSA EDILE<br>PROVINCIA DI TRENTO                                                                               |
|----------------------------------------------------------------------------------------------------|
| Autenticazione Utente<br>É necessaria l'autenticazione per<br>poter procedere.<br>Utente<br>Password<br>→ Accedi |

#### 2.3 SCHERMATA INIZIALE

Una volta effettuato l'accesso apparirà la schermata iniziale della gestione malattia/infortunio.

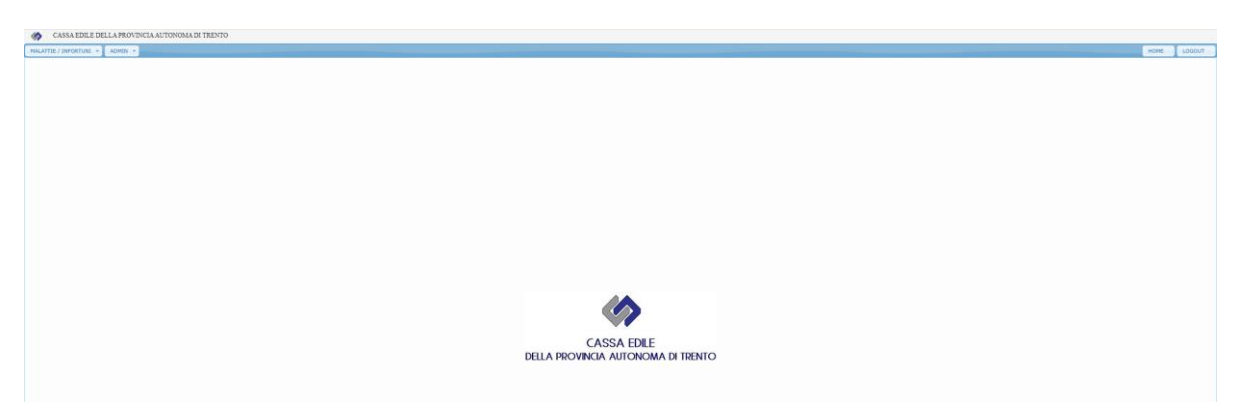

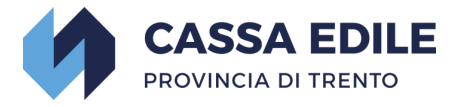

Nel menù in alto a destra troveremo le varie sezioni.

| CASSA EDILE DELI       | LA PROVINCIA AUTON | NOMA DI TRENTO |
|------------------------|--------------------|----------------|
| MALATTIE / INFORTUNI 🔻 | EVENTI IMPRESA 🔻   | MANUALE        |

Cliccare sulla sezione desiderata per poter gestire le dichiarazioni.

### **3.0 AREA MALATTIE/INFORTUNI**

Selezionando il tasto "Malattie/Infortuni compariranno tutti i lavoratori attivi dell'impresa o, nel caso dei consulenti, le imprese associate con riferimento ai dati dell'ultima denuncia MUT presentata.

Per gli studi di consulenza sarà possibile filtrare gli operai tramite impresa, selezionandola dal menu a tendina presente in alto.

| LAVORATORE | IMPRESA<br>Tutte    | ~ | STATO PRATICA            | Cerca |
|------------|---------------------|---|--------------------------|-------|
|            | CONSULENTE<br>Tutti | ~ | Doc. Ricevuti Da Leggere |       |

La griglia presenta alcune informazioni relative al lavoratore.

| "M"<br>GESTIONE<br>MALATTIA | " "<br>GESTIONE<br>INFORTUNIO | CODICE<br>LAVORATORE | COGNOME                          | NOME                                     | CODICE<br>FISCALE                          |
|-----------------------------|-------------------------------|----------------------|----------------------------------|------------------------------------------|--------------------------------------------|
| CODICE<br>IMPRESA           | RAGIONE<br>SOCIALE<br>IMPRESA | CODICE<br>CONSULENTE | RAGIONE<br>SOCIALE<br>CONSULENTE | "S.M."<br>SCHEDE<br>MALATTIA<br>INSERITE | "S.I."<br>SCHEDE<br>INFORTUNIO<br>INSERITE |

|   | <b>(</b> ) | (     | CASSA  | EDILE DELLA PRO | VINCIA AUTONOMA DI TREP | TO             | Malat  | tia ed Infortuni         |         |            |      |          |
|---|------------|-------|--------|-----------------|-------------------------|----------------|--------|--------------------------|---------|------------|------|----------|
|   | MAL        | ATTIE | / INFO | DRTUNI 🔻        |                         |                |        |                          |         |            | HOME | LOGOUT   |
| Γ | .AVO       | RATO  | RE     |                 | IMPRESA                 |                | ~      | STATO PRATICA<br>Tutti   | \$      | O Cerca    |      |          |
|   |            |       |        |                 | consulente<br>Tutti     |                | ~      | Doc. Ricevuti Da Leggere |         | @ Reset    |      |          |
| Ν | I          | Cod   | d.Lav  | Cognome         | Nome                    | Codice Fiscale | Cod.Im | Impresa                  | Cod.Cor | Consulente |      | S.M S.I. |
| , | 1          |       |        |                 |                         |                | 4160   |                          | 10001   |            |      |          |
|   |            |       |        |                 |                         |                |        |                          |         |            |      |          |
|   |            |       |        |                 |                         |                |        |                          |         |            |      |          |

A fianco di ogni lavoratore sono presenti due caselle contrassegnate dall'icona 🖍, dove "M" sta per **richiesta rimborso malattia** e "I" per **richiesta rimborso infortunio**. Selezionando una delle due possibilità si apre la finestra.

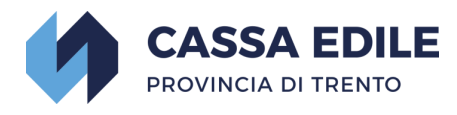

| Schede # | alattia di | BRESSAN  | BRUNO C.F. BRSI | BRN64M18L378W | Cod. 62591 |        |                  |      |    |              |            |                   |      |         |            |      |         |             |          |             |              |   |
|----------|------------|----------|-----------------|---------------|------------|--------|------------------|------|----|--------------|------------|-------------------|------|---------|------------|------|---------|-------------|----------|-------------|--------------|---|
|          |            |          | Data Inizio     |               | Protocol   | o WEB  |                  |      | 1  | Protocollo C | assa Edile |                   |      | Inviato | Modificata |      | Stato   |             |          | Doc.        | Doc.         |   |
| Gestione | Continuaz  | Ricaduta | Malattia        | Anno          | Numero     | Progr. | Data Inserimento | Anno | Nu | mero         | Progr.     | Data Acquisizione | Tipo | a C.E.  | da C.E.    | Fine | Pratica | Certificati | Allegati | Nuovi       | Letti        |   |
|          |            |          |                 | ×             | ×          |        |                  |      | x  | x            |            |                   | ×    | ×       |            |      |         |             |          |             |              |   |
|          |            |          |                 |               |            |        |                  |      |    |              |            |                   |      |         |            |      |         |             |          |             |              |   |
|          |            |          |                 |               |            |        |                  |      |    |              |            |                   |      |         |            |      |         |             |          |             |              |   |
|          |            |          |                 |               |            |        |                  |      |    |              |            |                   |      |         |            |      |         |             |          |             |              |   |
|          |            |          |                 |               |            |        |                  |      |    |              |            |                   |      |         |            |      |         |             |          |             |              |   |
|          |            |          |                 |               |            |        |                  |      |    |              |            |                   |      |         |            |      |         |             |          |             |              |   |
|          |            |          |                 |               |            |        |                  |      |    |              |            |                   |      |         |            |      |         |             |          |             |              |   |
|          |            |          |                 |               |            |        |                  |      |    |              |            |                   |      |         |            |      |         |             |          |             |              |   |
|          |            |          |                 |               |            |        |                  |      |    |              |            |                   |      |         |            |      |         |             |          |             |              |   |
|          |            |          |                 |               |            |        |                  |      |    |              |            |                   |      |         |            |      |         |             |          |             |              |   |
|          |            |          |                 |               |            |        |                  |      |    |              |            |                   |      |         |            |      |         |             |          |             |              |   |
|          |            |          |                 |               |            |        |                  |      |    |              |            |                   |      |         |            |      |         |             |          |             |              |   |
|          |            |          |                 |               |            |        |                  |      |    |              |            |                   |      |         |            |      |         |             | h        | lessuna Sch | heda trovata | 5 |
|          |            |          |                 |               |            |        |                  |      |    |              |            |                   |      |         |            |      |         |             |          |             |              |   |
| + Nuova  | Scheda     | × Chiud  | 1               |               |            |        |                  |      |    |              |            |                   |      |         |            |      |         |             |          |             |              |   |

Per inserire una nuova pratica selezionare "Nuova scheda", mentre per la continuazione o la ricaduta di una malattia già inserita sarà sufficiente selezionare l'icona 🗸 presente sulla scheda sotto la rispettiva azione che si intende fare.

#### 3.1 NUOVA MALATTIA

| Memorizza 🗅 Certificati 🖙 Alta                                                                                                    | ri Allegati 💿 Invia a Cassa Edile 🥫 Cancella 🗴 Chiudi                                                                                                    | Nuova Sched                 | a Nr. 2023/1717          | (Rev.1)                                    |
|----------------------------------------------------------------------------------------------------|----------------------------------------------------------------------------------------------------|-----------------------------|--------------------------|--------------------------------------------|
| Protocollo Cassa Edile non anco                                                                                                    | ra assegnato                                                                                                    |                             |                          |                                            |
| uova Malattia                                                                                                    |                                                                                                    |                             |                          |                                            |
| Ditt                                                                                                    | a Codice C.E.                                                                                                    |                             |                          |                                            |
| Lavorator                                                                                                    | e                                                                                                    | nato il                     | Codice C.E               |                                            |
| Codice Fiscal                                                                                                    | e Qualifica OPERAIO SPECIAL                                                                                                    | IZZATO                      | Data Assunzione          |                                            |
| Orario settimanale applicat                                                                                                    | o Nr Ore settimanali nel periodo denunciato                                                                                                    |                             |                          |                                            |
| Incidente Extraprofessional                                                                                                    | e No V Incidente Stradale No V                                                                                                    |                             |                          |                                            |
| Majattia iniziata                                                                                                    | 01/02/2023                                                                                                    |                             |                          |                                            |
| Deviede desugeiste i d                                                                                                    |                                                                                                    |                             |                          |                                            |
| Penduo denunciato : d                                                                                                    |                                                                                                    |                             |                          |                                            |
| Fine Malatti                                                                                                    | a SI NO                                                                                                    |                             |                          |                                            |
| Questo evento prevede ricaduta                                                                                                    | ? SI NO (se SI, inviatela dopo che Cassa Edile avrà acquisito/                                                                                                    | protocollato l'evento che   | e state inserendo ora)   |                                            |
| Prospett                                                                                                    | Prospetto liquidazione MALATTIA                                                                                                    | Giorni<br>NON Liquidati     | Giorni<br>LIQUIDATI      | Importo giornalier<br>richiesto in rimbors |
|                                                                                                    | Primi 3 gg - sabato ESCLUSO - per malattia fino a 6 gg (normativa CCPL) => max 2<br>eventi fino a 12 gg nell'anno solare                                                                                                    |                             |                          |                                            |
|                                                                                                    | Primi 3 gg - sabato INCLUSO - per malattia tra 7 e 12 gg (normativa CCPL) => max<br>2 eventi fino a 12 gg nell'anno solare                                                                                                    |                             |                          |                                            |
|                                                                                                    | Primi 3 gg - sabato INCLUSO - per malattia tra 7 e 12 gg (normativa CCNL)                                                                                                    |                             |                          |                                            |
|                                                                                                    | Primi 3 gg - sabato INCLUSO - per malattia superiore a 12 gg (normativa CCNL)                                                                                                    |                             |                          |                                            |
|                                                                                                    | Dal 4º al 20º giorno indennizzati INPS                                                                                                    |                             |                          |                                            |
|                                                                                                    | Dal 21º al 180º giorno indennizzati INPS                                                                                                    |                             |                          |                                            |
|                                                                                                    | Dal 181º al 365º giorno NON indennizzati INPS                                                                                                    |                             |                          |                                            |
|                                                                                                    | TOTALE                                                                                                    |                             |                          |                                            |
|                                                                                                    |                                                                                                    |                             |                          |                                            |
| Ore denunciate altre casse edi                                                                                                    | li nel trimestre precedente il mese di inizio evento                                                                                                    |                             |                          |                                            |
| Ore denunciate altre casse edi<br>n la presente denuncia - richiesta di rimi<br>li aver corrisposto integralmente al lavoratore<br>he i dati esposti nella presente domanda son<br>i osservare ed applicare integralmente il vige<br>vincia di Trento. | II nel trimestre precedente il mese di inizio evento<br>borso malattia si DICHIARA:<br>beneficiario il trattamento chiesto in rimborso con la presente domanda;<br>o conformi alla verità ed alle registrazioni dei libri paga e matricola;<br>nte C.C.N.L. per gli operai dipendenti dalle imprese edili ed affini, unitamente | e agli accordi locali integ | grativi, nonchè lo statu | to della Cassa Edile della                 |

Questa schermata propone per default alcuni dati principali della ditta (ragione sociale, codice Cassa Edile) e del lavoratore (cognome/nome, data di nascita, codice Cassa Edile, codice fiscale, qualifica, data di assunzione).

I dati che invece vanno inseriti direttamente dalla ditta/consulente sono i seguenti:

- ✓ "orario settimanale applicato": inserire il n° di ore lavorative settimanali come da contratto di assunzione;
- ✓ "incidente extraprofessionale": selezionare SI o NO dal menu a tendina;
- ✓ "incidente stradale": selezionare SI o NO dal menu a tendina;

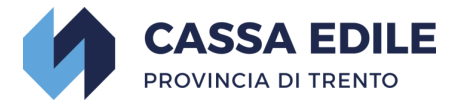

- "malattia iniziata il": inserire sempre anche quando si chiede il rimborso di un periodo continuativo - il giorno originario in cui è iniziata la malattia, coperto dal primo certificato medico di "inizio". <u>Modalità di inserimento => gg/mm/aaaa;</u>
- ✓ "periodo denunciato da":
  - se la malattia è nuova => inserire il primo giorno coperto dal certificato medico di "inizio". ATTENZIONE: applicare la normativa Inps per la corretta decorrenza della copertura certificato;
  - se è una continuazione => inserire il primo giorno del mese in cui cade il periodo chiesto a rimborso;
- ✓ "periodo denunciato a":
  - se la malattia è finita => inserire l'ultimo giorno chiesto a rimborso;
  - se la malattia continua => inserire l'ultimo giorno del mese in cui cade il periodo chiesto a rimborso;
- ✓ "fine malattia": flaggare "SI" se la malattia è finita al termine del periodo chiesto a rimborso, flaggare "NO" se la malattia prosegue anche dopo il periodo chiesto a rimborso.

#### Esempio 1.

Malattia dal 12 al 13 gennaio 2021 con regolare copertura medica:

- nel campo "malattia iniziata il" inserire 12/01/2021;
- nel campo "periodo denunciato da" inserire 12/01/2021;
- nel campo "periodo denunciato a" => inserire 13/01/2021;
- flaggare "SI" nel campo "fine malattia".

#### Esempio 2.

Malattia dal 5 al 20 febbraio 2021 con regolare copertura medica:

- nel campo "malattia iniziata il" inserire 05/02/2021;
- nel campo "periodo denunciato da" inserire 05/02/2021;
- nel campo "periodo denunciato a" inserire 20/02/2021;
- flaggare "SI" nel campo "fine malattia".

#### Esempio 3.

Malattia dal 9 aprile 2021 con prognosi oltre il mese; la ditta intende chiedere i rimborsi mese per mese (anziché in unica soluzione al termine dell'evento).

Per chiedere il rimborso su aprile 2021:

- nel campo "malattia iniziata il" inserire 09/04/2021;
- nel campo "periodo denunciato da" inserire 09/04/2021;
- nel campo "periodo denunciato a" inserire 30/04/2021;
- flaggare "NO" nel campo "fine malattia".

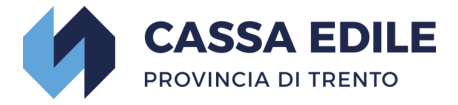

Per chiedere il rimborso su maggio 2021 (la malattia continua anche dopo maggio 2021):

- nel campo "malattia iniziata il" inserire 09/04/2021;
- nel campo "periodo denunciato da" inserire 01/05/2021;
- nel campo "periodo denunciato a" inserire 31/05/2021;
- flaggare "NO" nel campo "fine malattia".

Per chiedere il rimborso su giugno 2021 (la malattia finisce il 18 giugno 2021):

- nel campo "malattia iniziata il" inserire 09/04/2021;
- nel campo "periodo denunciato da" inserire 01/06/2021;
- nel campo "periodo denunciato a" inserire 18/06/2021;
- flaggare "SI" nel campo "fine malattia".

#### 3.1.1 CERTIFICATI

Una volta inseriti i dati richiesti cliccare sul pulsante "Certificati" per poter inserire i vari certificati dell'evento come da schema sotto riportato.

#### ATTENZIONE:

- In caso di più certificati, l'operazione deve essere ripetuta per ogni singolo certificato cliccando sul tasto\_\* Nuovo Certificato ;

- per integrare una pratica già inoltrata a Cassa Edile con ulteriori allegati, seguire la procedura descritta nello specifico punto del presente tutorial.

| Gestione Scheda Certificato Malattia |                                  |                                      |
|--------------------------------------|----------------------------------|--------------------------------------|
| Memorizza     K Chiudi     Nuovo C   | ertificato Nr. 1 Scheda 2021     | /7                                   |
| Ditta                                |                                  | Codice C.E.                          |
| Lavoratore                           | Codice C.E.                      | nato il                              |
| Codice Fiscale                       |                                  | Qualifica MURATORE - OP. POLIVALENTE |
| Data Visita                          | gg/mm/aaaa 📋 <mark>1 o 2*</mark> |                                      |
| Desense first al                     | aa (mm (2000 🗖 🖥                 |                                      |
| Prognosi fino ai<br>Trattasi di -    | Inizio                           | 4                                    |
| Visita                               | Ambulatoriale 🗸                  | 5                                    |
| Evento Traumatico                    | No                               | 6                                    |
| Note                                 |                                  |                                      |
| Allegato                             | Upload                           |                                      |
|                                      |                                  |                                      |

\* compilazione campo "data visita" (1 o 2):

Nel caso di visita "domiciliare":

✓ a condizione che il campo 2 ("dichiara di essere ammalato dal...") sia compilato con il giorno immediatamente precedente a quello riportato nel campo 1 ("data visita"), inserire la data del campo 2.

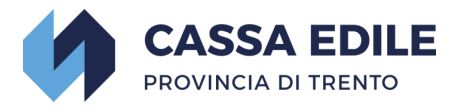

 ✓ Quando la data riportata nel campo 2 retroagisce di oltre un giorno dalla data riportata nel campo 1, inserire quest'ultima ("data visita").

Nel caso di "ricovero ospedaliero":

 ✓ quando il campo 2 indica la dicitura "ricovero del" anziché "dichiara di essere ammalato dal...", inserire la data riportata nel campo 2.

| Attestato di malattia telematico                                                                                                    | C-inps                                                                       | Copia cartacea per<br>il datore di lavoro |
|----------------------------------------------------------------------------------------------------|------------------------------------------------------------------------------|-------------------------------------------|
| Numero di protocollo univoco del certificato (PUC)                                                                                                    | Data visita                                                                  | a 1 16/03/2021                            |
| DATI DEL MEDICO Cognome e nome                                                                                                    | Codice Regione Codice ASL                                                    | AO Codice struttura ricovero              |
| Opera nel ruolo di: Medico SSN                                                                                                    | X Libero p                                                                   | rofessionista                             |
| DATI PROGNOSI           Il lavoratore dichiara di essere ammalato dal 2 26/02/20           Il lavoratore dichiara di aver completato la propria attività la                                                                       | O21 Viene assegnata prognosi clinic<br>avorativa alla data di visita         | ca a tutto il <u>3 19/03/2021</u>         |
| Trattasi di:     4     Inizio       Visita:     5     Ambulatoriale                                                                                                    | Continuazione X                                                              | Ricaduta                                  |
| Patologia grave che richiede terapia salvavita<br>Malattia per la quale è stata riconosciuta la causa di servizio<br>Stato patologico sotteso o connesso alla situazione di invalio                                               | lità riconosciuta                                                            |                                           |
| DATI DEL LAVORATORE         ANAGRAFICI         Cognome       Nome         Nato/a il       a (Comune o Stato estero)                                                                                                    | C.F.                                                                         | Provincia                                 |
| RESIDENZA O DOMICILIO ABITUALE<br>(dati dichiarati dal lavoratore)         In via/piazza         Comune         REPERIBILITA' DURANTE LA MALATTIA (dati dich<br>Nominativa indicato pracco l'abitazione (a tico di constructione) | Provincia<br>iarati dal lavoratore - da indicare solo se diversi da quelli d | n. CAP                                    |
| In via/piazza<br>Comune                                                                                                    | Provincia<br>PCM 26 marzo 2008 e del Digs p 150/200                          | n.<br>CAP                                 |

Tipologie allegato possibili (pdf, jpg, txt)

Una volta concluso l'inserimento dei certificati passare alla scheda "Altri allegati".

#### 3.1.2 ALTRI ALLEGATI

Se vengono dichiarate <u>eventuali</u> ore fuori provincia (tramite il campo "Ore denunciate altre Casse Edili nel trimestre precedente il mese di inizio evento"), il programma permetterà l'invio della pratica solo dopo aver inserito almeno un allegato di tipo "denuncia MUT".

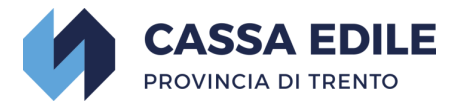

**ATTENZIONE:** Per ogni denuncia MUT fuori provincia si chiede di inserire anche la relativa quietanza di pagamento.

In casi eccezionali, per una migliore definizione della pratica, Cassa Edile Trento può chiedere ad integrazione buste paga e relative contabili di accredito. Anche questi documenti vanno inseriti nella sezione "Altri allegati".

**ATTENZIONE:** per integrare una pratica già inoltrata a Cassa Edile con ulteriori allegati, seguire la procedura descritta nello specifico punto del presente tutorial.

| Lista Allegati     |                               |                       |   |      |     |           |       |         |
|--------------------|-------------------------------|-----------------------|---|------|-----|-----------|-------|---------|
| Visualizz Cancella | Tipo.                         | Nome Originale        |   | Note |     | Anno      | Num   | Prog    |
|                    | x                             |                       | x |      | x   |           |       |         |
|                    |                               |                       |   | <br> |     |           |       |         |
|                    | Nuovo Allegat                 | 0                     |   |      | ×   |           |       |         |
|                    | TIPO ALLEGA<br>Effettuare una | TO<br>scelta          |   |      |     |           |       |         |
|                    | Scegli file Ne                | ssun file selezionato |   |      |     |           |       |         |
|                    | NOTE                          |                       |   |      |     |           |       |         |
|                    | Memorizza                     |                       |   |      |     |           |       |         |
|                    |                               |                       |   |      | ەد  | ssun alle | egato | trovato |
| + Nuovo Allegato   | × Chiudi                      |                       |   |      |     |           |       |         |
|                    |                               |                       |   |      |     |           |       |         |
| Dol 210 ol 1000 d  | iorno indonnizza              | +i TNDC               |   | 00   | 000 |           | 6     | 0.000   |

Una volta compilate le varie sezioni della pratica malattia si può salvare la pratica cliccando su "Memorizza", così da tenerla in sospeso e concluderla in un secondo momento, oppure inviare direttamente ai server di Cassa Edile cliccando su "Invia a Cassa Edile".

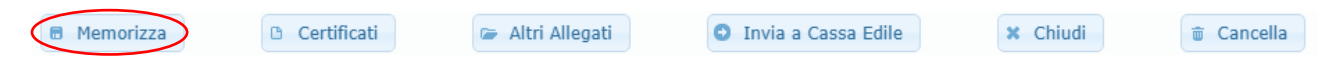

#### 3.1.3 SCHEDE MALATTIA

Si ritorna quindi sulla schermata del singolo lavoratore dove vengono visualizzate le pratiche inserite.

| Schede  | Malattia | a di      |          |             |      |         |         |                  |      |            |             |                   |       |         |            |      |         |             |          |       | ×            |
|---------|----------|-----------|----------|-------------|------|---------|---------|------------------|------|------------|-------------|-------------------|-------|---------|------------|------|---------|-------------|----------|-------|--------------|
|         |          |           |          | Data Inizio |      | Protoco | IIO WEB |                  |      | Protocollo | Cassa Edile |                   | _     | Inviato | Modificata |      | Stato   |             |          | Doc.  | Doc.         |
| Gestion | e Conti  | inuaz Ric | aduta    | Malattia    | Anno | Numero  | Progr.  | Data Inserimento | Anno | Numero     | Progr.      | Data Acquisizione | тіро  | a C.E.  | da C.E.    | Fine | Pratica | Certificati | Allegati | Nuovi | Letti        |
|         |          |           |          |             | ×    | ×       |         |                  | ×    | ×          |             |                   | ×     | ×       |            |      |         |             |          |       |              |
| 1       |          | /         | / (      | 01/04/2021  | 2021 | 9       | 1       | 27/04/2021       |      |            |             |                   | Nuova |         |            | N    | 0       |             |          |       |              |
| 1       |          | /         | / (      | 01/04/2021  | 2021 | 6       | 1       | 16/04/2021       |      |            |             |                   | Nuova |         |            | s    | 0       |             |          |       |              |
|         |          |           |          |             |      |         |         |                  |      |            |             |                   |       |         |            |      |         |             |          |       |              |
|         |          |           |          |             |      |         |         |                  |      |            |             |                   |       |         |            |      |         |             |          |       |              |
|         |          |           |          |             |      |         |         |                  |      |            |             |                   |       |         |            |      |         |             |          |       |              |
|         |          |           |          |             |      |         |         |                  |      |            |             |                   |       |         |            |      |         |             |          |       |              |
|         |          |           |          |             |      |         |         |                  |      |            |             |                   |       |         |            |      |         |             |          |       |              |
|         |          |           |          |             |      |         |         |                  |      |            |             |                   |       |         |            |      |         |             |          |       |              |
|         |          |           |          |             |      |         |         |                  |      |            |             |                   |       |         |            |      |         |             |          |       |              |
|         |          |           |          |             |      |         |         |                  |      |            |             |                   |       |         |            |      |         |             |          |       |              |
|         |          |           |          |             |      |         |         |                  |      |            |             |                   |       |         |            |      |         |             |          |       |              |
|         |          |           |          |             |      |         |         |                  |      |            |             |                   |       |         |            |      |         |             |          | Sched | e 1 - 2 di 2 |
| + Nuo   | /a Sched | da i      | x Chiudi |             |      |         |         |                  |      |            |             |                   |       |         |            |      |         |             |          |       |              |
|         |          |           |          |             |      |         |         |                  |      |            |             |                   |       |         |            |      |         |             |          |       |              |

Qui si trovano le informazioni principali delle varie pratiche di malattia.

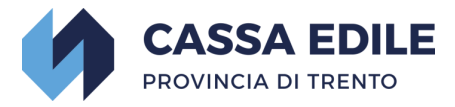

DATA INIZIO MALATTIA

PROTOCOLLO WEB: protocollo assegnato alla pratica

*PROTOCOLLO CASSA EDILE*: protocollo interno assegnato da Cassa Edile in fase di acquisizione pratica

*TIPO:* tipo di malattia (nuova, continuazione, ricaduta)

INVIATO A C.E: S =avvenuto invio a Cassa Edile

" "= invio a Cassa Edile non ancora avvenuto

MODIFICATA DA C.E: data di eventuale modifica pratica da parte di Cassa Edile

*FINE: "S"* se nel campo "FINE MALATTIA" della scheda inserita è stato flaggato "SI", "N" se è stato flaggato "NO"

STATO PRATICA

Al momento dell'invio della pratica, verrà assegnato un "protocollo web". Una volta che Cassa Edile avrà acquisito la pratica verrà assegnato anche un "protocollo Cassa Edile" e si potrà seguire lo stato della pratica in base agli indicatori sotto la colonna "Stato Pratica":

O Pratica inviata a Cassa Edile ma non ancora acquisita.

Pratica acquisita da Cassa Edile, in elaborazione.

🛑 Richiesta documentazione da parte di Cassa Edile.

Pratica liquidata ma non ancora pagata.

🤜 Pratica pagata.

CERTIFICATI: numero di certificati allegati

ALLEGATI: numero di documenti allegati (diversi dai certificati)

DOCUMENTI NUOVI e DOCUMENTI LETTI

In queste sezioni verranno visualizzati i documenti inviati da Cassa Edile in merito alla pratica in questione.

Cliccando sull'icona  ${}^{\mathbf{Q}}$  si potrà visualizzare il pdf relativo.

| Docum  | enti Inviati |                     |         |                  |            |      |              |               |            | × |
|--------|--------------|---------------------|---------|------------------|------------|------|--------------|---------------|------------|---|
| Visual | M/I          | Descrizione         | Impresa | Ragione Sociale. | Lavoratore | Nome | Nr. Malattia | Progr.        | Visua      |   |
| Q,     | М            | Comunicazioni       |         |                  |            |      | 4            | 2             | 2          |   |
| Q      | М            | Richiesta documenti |         |                  |            |      | 4            | 1             | 2          |   |
|        |              |                     |         |                  |            |      |              |               |            |   |
|        |              |                     |         |                  |            |      |              |               |            |   |
|        |              |                     |         |                  |            |      |              |               |            |   |
|        |              |                     |         |                  |            |      |              |               |            |   |
|        |              |                     |         |                  |            |      |              |               |            |   |
|        |              |                     |         |                  |            |      |              |               |            |   |
|        |              |                     |         |                  |            |      | Docun        | nenti Inviati | 1 - 2 di 2 | 2 |
| × Chi  | idi          |                     |         |                  |            |      |              |               |            |   |

#### 3.1.4 CANCELLAZIONE PRATICA

Per eliminare una pratica "memorizzata" ma NON ancora inviata a Cassa Edile, basta cliccare sul tasto "Cancella" all'interno della Gestione Scheda Malattia.

**ATTENZIONE:** se la pratica è già stata inviata a Cassa Edile, NON può essere cancellata.

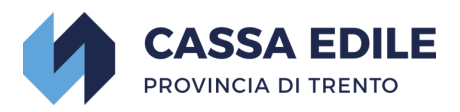

| estione Scheda Malattia                                                                                                    |                                                                                                    |                                                          |                                                                         |                                                                 |
|----------------------------------------------------------------------------------------------------|----------------------------------------------------------------------------------------------------|----------------------------------------------------------|-------------------------------------------------------------------------|-----------------------------------------------------------------|
| Memorizza 🖸 Certificati 🕼 Altri                                                                                                    | Allegati O Invia a Cassa Edile G Cancella × Chiudi                                                                                                    | Nuova Sch                                                | ieda Nr. 2023/1717                                                      | (Rev.1)                                                         |
| Protocollo Cassa Edile non ancor                                                                                                    | a assegnato                                                                                                    |                                                          |                                                                         |                                                                 |
| Nuova Malattia                                                                                                    |                                                                                                    |                                                          |                                                                         |                                                                 |
| Ditta                                                                                                    | Codice C.E.                                                                                                    |                                                          |                                                                         |                                                                 |
| Lavoratore                                                                                                    |                                                                                                    | nato il                                                  | Codice C.E.                                                             |                                                                 |
| Codice Fiscale                                                                                                    | Qualifica OPERAIO SPECIALI                                                                                                    | ZZATO                                                    | Data Assunzione                                                         |                                                                 |
| Orario settimanale applicato                                                                                                    | Nr Ore settimanali nel periodo denunciato                                                                                                    |                                                          |                                                                         |                                                                 |
| Incidente Extraprofessionale                                                                                                    | No   Incidente Stradale No                                                                                                    |                                                          |                                                                         |                                                                 |
| Malattia iniziata il                                                                                                    | 01/02/2023                                                                                                    |                                                          |                                                                         |                                                                 |
| Periodo denunciato : da                                                                                                    | gg/mm/aaaa □ a gg/mm/aaaa □ = a giorni                                                                                                    |                                                          |                                                                         |                                                                 |
| Fine Malattia                                                                                                    | SI NO                                                                                                    |                                                          |                                                                         |                                                                 |
| Questo evento prevede ricaduta ?                                                                                                    | SI NO (se SI, inviatela dopo che Cassa Edile avrà acquisito/p                                                                                                    | orotocollato l'evento                                    | che state inserendo ora)                                                |                                                                 |
| Prospetto                                                                                                    | Prospetto liquidazione MALATTIA                                                                                                    | Giorni                                                   | Giorni                                                                  | Importo giornaliero                                             |
|                                                                                                    | Primi 3 on - sabato ESCLUSO - ner malattia fino a 6 on (normativa CCPL) => may 2                                                                                                    | NON Liquidati                                            | LIQUIDATI                                                               | richiesto in rimborso                                           |
|                                                                                                    | eventi fino a 12 gg nell'anno solare                                                                                                    |                                                          |                                                                         |                                                                 |
|                                                                                                    | 2 eventi fino a 12 gg nell'anno solare                                                                                                    |                                                          |                                                                         |                                                                 |
|                                                                                                    | Primi 3 gg - sabato INCLUSO - per malattia tra 7 e 12 gg (normativa CCNL)                                                                                                    |                                                          |                                                                         |                                                                 |
|                                                                                                    | Primi 3 gg - sabato INCLUSO - per malattia superiore a 12 gg (normativa CCNL)                                                                                                    |                                                          |                                                                         |                                                                 |
|                                                                                                    | Dal 4º al 20º giorno indennizzati INPS                                                                                                    |                                                          |                                                                         |                                                                 |
|                                                                                                    | Dal 21º al 180º giorno indennizzati INPS                                                                                                    |                                                          |                                                                         |                                                                 |
|                                                                                                    | Dal 181º al 365º giorno NON indennizzati INPS                                                                                                    |                                                          |                                                                         |                                                                 |
|                                                                                                    | TOTALE                                                                                                    |                                                          |                                                                         |                                                                 |
| Ore denunciate altre casse edili                                                                                                    | nel trimestre precedente il mese di inizio evento                                                                                                    |                                                          |                                                                         |                                                                 |
| on la presente denuncia - richiesta di rimb<br>di aver corrisposto integralmente al lavoratore<br>che i dati esposti nella presente domanda sono<br>di osservare ed applicare integralmente il viger<br>rovincia di Trento. | orso malattia si DICHIARA:<br>beneficiario il trattamento chiesto in rimborso con la presente domanda;<br>conformi alla verità ed alle registrazioni dei libri paga e matricola;<br>ite C.C.N.L. per gli operai dipendenti dalle imprese edill ed affini, unitamente | agli accordi locali ii                                   | ntegrativi, nonchè lo statut                                            | o della Cassa Edile della                                       |
| sclaimer Privacy-GDPR 2016/679: tutti i dati e le informazio<br>insiderarsi riservati e non possono essere divulgati e/o diffu<br>ersonali (GDPR 2016/679).                                                                 | ini presenti nelle email e negli allegati inviati a Cassa Edile Trento da parte delle aziende e/o dalle<br>si a terzi, diversamente dai soggetti interessati e/o dai destinatari designati. Cassa Edile Trento ad                                                    | società di consulenza olt<br>dotta tutte le misure di si | re che email ed allegati inviati da<br>curezza previste dal Regolamento | Cassa Edile Trento sono da<br>Generale sulla Protezione dei dat |

#### 3.1.5 CONTINUAZIONE

Per inserire una continuazione di un evento malattia occorre entrare nella sezione Schede malattia del lavoratore e cliccare sul tasto 🖌 sotto la colonna "Continuazione" della pratica iniziale.

|          |          |          | Data Inizio |      | Protoco | llo WEB |                  |      | Protocollo | Cassa Edile |                   |       | Inviato | Modificata |      | Stato   |            |          | Doc.  | Doc.        |
|----------|----------|----------|-------------|------|---------|---------|------------------|------|------------|-------------|-------------------|-------|---------|------------|------|---------|------------|----------|-------|-------------|
| Gestione | Continua | Recaduca | Malattia    | Anno | Numero  | Progr.  | Data Inserimento | Anno | Numero     | Progr.      | Data Acquisizione | про   | a C.E.  | da C.E.    | Pine | Pratica | Certhicati | Allegati | Nuovi | Letti       |
|          | 0        |          |             | ×    | ×       |         |                  | ×    | ×          |             |                   | ×     | ×       |            |      |         |            |          |       |             |
| /        | ( )      | /        | 01/04/2021  | 2021 | 9       | 1       | 27/04/2021       |      |            |             |                   | Nuova |         |            | N    | 0       |            |          |       |             |
| /        | 4        | /        | 01/04/2021  | 2021 | 6       | 1       | 16/04/2021       |      |            |             |                   | Nuova |         |            | s    | 0       |            |          |       |             |
|          |          |          |             |      |         |         |                  |      |            |             |                   |       |         |            |      |         |            |          |       |             |
|          |          |          |             |      |         |         |                  |      |            |             |                   |       |         |            |      |         |            |          | Sche  | de 1 - 2 di |
| + Nuova  | Scheda   | × Chiu   | s           |      |         |         |                  |      |            |             |                   |       |         |            |      |         |            |          |       |             |

Compilare la scheda come da indicazioni al punto 3.0 del presente manuale operativo.

#### 3.1.6 RICADUTA

Per inserire una ricaduta di un evento malattia occorre entrare nella sezione Schede malattia del lavoratore e cliccare sul tasto 🖌 sotto la colonna "Ricaduta" della pratica iniziale.

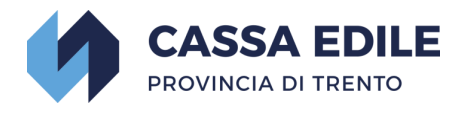

| Schede N |          |             |             |      |        |          |                  |      |            |             |                   |       |         |            |      |         |             |          |       |              |
|----------|----------|-------------|-------------|------|--------|----------|------------------|------|------------|-------------|-------------------|-------|---------|------------|------|---------|-------------|----------|-------|--------------|
|          |          |             | Data Inizio |      | Protoc | ollo WEB |                  |      | Protocollo | Cassa Edile |                   |       | Inviato | Modificata |      | Stato   |             |          | Dec.  | Doc.         |
| Gestione | Contin   | iaz Ricadul | a Malattia  | Anno | Numero | Progr.   | Data Inserimento | Anno | Numero     | Progr.      | Data Acquisizione | тіро  | a C.E.  | da C.E.    | Fine | Pratica | Certificati | Allegati | Nuovi | Letti        |
|          |          | 0           |             | ×    | ×      |          |                  | ×    | ×          |             |                   | ×     | ×       |            |      |         |             |          |       |              |
| 1        | /        |             | 01/04/2021  | 2021 | 9      | 1        | 27/04/2021       |      |            |             |                   | Nuova |         |            | N    | 0       |             |          |       |              |
| 1        | /        | $\sim$      | 01/04/2021  | 2021 | 6      | 1        | 16/04/2021       |      |            |             |                   | Nuova |         |            | s    | 0       |             |          |       |              |
|          |          |             |             |      |        |          |                  |      |            |             |                   |       |         |            |      |         |             |          |       |              |
|          |          |             |             |      |        |          |                  |      |            |             |                   |       |         |            |      |         |             |          |       |              |
|          |          |             |             |      |        |          |                  |      |            |             |                   |       |         |            |      |         |             |          |       |              |
|          |          |             |             |      |        |          |                  |      |            |             |                   |       |         |            |      |         |             |          |       |              |
|          |          |             |             |      |        |          |                  |      |            |             |                   |       |         |            |      |         |             |          |       |              |
|          |          |             |             |      |        |          |                  |      |            |             |                   |       |         |            |      |         |             |          |       |              |
|          |          |             |             |      |        |          |                  |      |            |             |                   |       |         |            |      |         |             |          |       |              |
|          |          |             |             |      |        |          |                  |      |            |             |                   |       |         |            |      |         |             |          |       |              |
|          |          |             |             |      |        |          |                  |      |            |             |                   |       |         |            |      |         |             |          |       |              |
|          |          |             |             |      |        |          |                  |      |            |             |                   |       |         |            |      |         |             |          | Sched | e 1 - 2 di 2 |
| + Nuov   | a Scheda | × 0         | iudi        |      |        |          |                  |      |            |             |                   |       |         |            |      |         |             |          |       |              |

**ATTENZIONE:** nel campo "Malattia iniziata il" va inserita la data di inizio ricaduta, NON la data di inizio dell'evento originario.

Compilare la scheda come da indicazioni al punto 3.0 del presente manuale operativo

#### 3.2 NUOVO INFORTUNIO

| Sestione Scheda Infortuni        |                                      |                             |                   |                                              |
|----------------------------------|--------------------------------------|-----------------------------|-------------------|----------------------------------------------|
| Memorizza Certificati            | Allegati 💿 Invia a Cassa Edile       | 🗑 Cancella                  | × Chiudi          |                                              |
| Nuova Scheda Nr. 2021/3 (Rev.1   | ) Protocollo Cassa Ed                | ile non ancora asseg        | jnato             |                                              |
| Nuovo Infortunio                 |                                      |                             |                   |                                              |
| Ditta                            |                                      | Codice C.E.                 |                   |                                              |
| Lavoratore                       |                                      |                             |                   | nato il                                      |
|                                  | Codice C.E.                          |                             |                   |                                              |
| Codice Fiscale                   |                                      | Qualifica OPER              | AIO SPECIALIZZATO | Data                                         |
|                                  | Assunzione                           |                             |                   |                                              |
| Orario settimanale applicato     | Nr Ore s                             | settimanali nel periodo den | unciato           |                                              |
| Incidente Extraprofessionale     | No                                   | ale No Y                    |                   |                                              |
| Infortunio del                   | gg/mm/aaaa 📋                         |                             |                   |                                              |
| Comune evento                    | Effettuare una scelta                | <b>~ 1</b>                  |                   |                                              |
| Data abbandono luogo infortunio  | gg/mm/aaaa 📋 2 Ora abb               | andono luogo infortunio     | 01:00 💿           | 3                                            |
| Cause infortunio                 | Effettuare una scelta                |                             | <b>~ 4</b>        |                                              |
| Diagnosi infortunio              | Effettuare una scelta                |                             | <b>~ 5</b>        |                                              |
| Periodo denunciato : da          | gg/mm/aaaa 📋 a gg/                   | mm/aaaa 📋 = ag              | iorni             |                                              |
| Fine Infortunio                  |                                      |                             |                   |                                              |
| Prospetto                        | Prospetto liquidazione<br>INFORTUNIO | Giorni NON Liquidati        | Giorni LIQUIDATI  | Importo giornaliero<br>richiesto in rimborso |
|                                  | Dal 1º al 90º giorno                 |                             |                   |                                              |
|                                  | Dal 91º giorno a fine<br>infortunio  |                             |                   |                                              |
|                                  | TOTALE                               |                             |                   |                                              |
| Ore denunciate altre casse edili | nel trimestre pred                   | edente il mese di inizio ev | ento              |                                              |

Questa schermata propone per default alcuni dati principali della ditta (ragione sociale, codice Cassa Edile) e del lavoratore (cognome/nome, data di nascita, codice Cassa Edile, codice fiscale, qualifica, data di assunzione).

I dati che invece vanno inseriti direttamente dalla ditta/consulente sono i seguenti:

 "orario settimanale applicato": inserire il n° di ore lavorative settimanali come da contratto di assunzione;

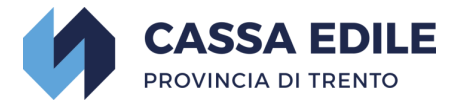

- "incidente extraprofessionale": selezionare SI o NO dal menu a tendina;
- "incidente stradale": selezionare SI o NO dal menù a tendina;
- "infortunio del": inserire sempre la data in cui è accaduto l'evento. Modalità di inserimento => gg/mm/aaaa;
- "comune evento": inserire il dato presente sulla Certificazione Medica di Infortunio Lavorativo al punto specificato;
- "data abbandono luogo infortunio": inserire il dato presente sulla Certificazione Medica di Infortunio Lavorativo al punto specificato;
- ✓ "ora abbandono luogo infortunio": inserire il dato presente sulla Certificazione Medica di Infortunio Lavorativo al punto specificato;
- "cause infortunio": inserire il dato presente sulla Certificazione Medica di Infortunio Lavorativo al punto specificato;
- ✓ "diagnosi infortunio": inserire il dato presente sulla Certificazione Medica di Infortunio Lavorativo al punto specificato;
- ✓ "periodo denunciato da":
  - se l'infortunio è nuovo => inserire il primo giorno coperto da certificazione medica. ATTENZIONE: se il primo giorno di copertura è lo stesso in cui è accaduto l'evento, inserire il giorno successivo;
  - se è una continuazione => inserire il primo giorno del mese in cui cade il periodo chiesto a rimborso;
- ✓ "periodo denunciato a":
  - se l'infortunio è finito => inserire l'ultimo giorno chiesto a rimborso;
  - se l'infortunio continua => inserire l'ultimo giorno del mese in cui cade il periodo chiesto a rimborso;
- ✓ "fine infortunio": flaggare "SI" se l'infortunio è finito al termine del periodo chiesto a rimborso., flaggare "NO" se l'infortunio prosegue anche dopo il periodo chiesto a rimborso.

#### Esempio 1.

Lavoratore infortunatosi il 19 gennaio 2021; la certificazione medica copre a partire dallo stesso giorno (data di rilascio corrispondente alla data evento) e dà prognosi fino al 26 gennaio 2021 (ripresa dell'attività lavorativa il 27 gennaio 2021):

- nel campo "infortunio del" inserire 19/01/2021;
- nel campo "periodo denunciato da" inserire 20/01/2021;
- nel campo "periodo denunciato a" => inserire 26/01/2021;
- flaggare "SI" nel campo "fine infortunio".

#### Esempio 2.

Lavoratore infortunatosi il 12 marzo 2021; la certificazione medica copre a partire dallo stesso giorno (data di rilascio corrispondente alla data evento); la prognosi è a 3 mesi e la ditta intende chiedere i rimborsi mese per mese (anziché in unica soluzione al termine dell'evento).

Per chiedere il rimborso del periodo su marzo 2021:

- nel campo "infortunio del" inserire 12/03/2021;

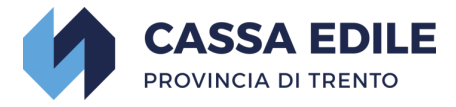

- nel campo "periodo denunciato da" inserire 13/03/2021;
- nel campo "periodo denunciato a" inserire 31/03/2021;
- flaggare "NO" nel campo "fine infortunio".

#### Esempio 3.

Lavoratore infortunatosi il 20 aprile 2021; la certificazione medica copre a partire dal 26 aprile 2021 (data di rilascio del primo certificato); la prognosi è al 28 maggio 2021 e la ditta intende chiedere i rimborsi mese per mese (anziché in unica soluzione al termine dell'evento).

Per chiedere il rimborso del periodo su aprile 2021:

- nel campo "infortunio del" inserire 20/04/2021;
- nel campo "periodo denunciato da" inserire 26/04/2021;
- nel campo "periodo denunciato a" inserire 30/04/2021;
- flaggare "NO" nel campo "fine infortunio".

Per chiedere successivamente il rimborso del periodo su maggio 2021:

- nel campo "infortunio del" inserire 20/04/2021;
- nel campo "periodo denunciato da" inserire 01/05/2021;
- nel campo "periodo denunciato a" inserire 28/05/2021;
- flaggare "SI" nel campo "fine infortunio".

#### 3.2.1 CERTIFICATI

Una volta inseriti i dati richiesti cliccare sul pulsante "Certificati" per poter inserire i vari certificati dell'evento come da schema sotto riportato.

#### **ATTENZIONE:**

- In caso di più certificati, l'operazione deve essere ripetuta per ogni singolo certificato cliccando sul tasto\_\* Nuovo Certificato;

- per integrare una pratica già inoltrata a Cassa Edile con ulteriori allegati, seguire la procedura descritta nello specifico punto del presente tutorial.

| Gestione Scheda Certificato Infortuni                              | ×                                    |
|--------------------------------------------------------------------|--------------------------------------|
| Memorizza     X Chiudi     Nuovo Certificato Nr. 1     Scheda 2023 | 1/3                                  |
| Ditta                                                              | Codice C.E.                          |
| Lavoratore Codica C.5                                              | nato il                              |
| Codice Fiscale                                                     | Qualifica MURATORE - OP. POLIVALENTE |
| Trattasi di : Primo                                                | <b>∽ 6</b>                           |
| Data inizio inabilità al lavoro gg/mm/aaaa 🗖 7                     |                                      |
| Data fine inabilità al lavoro gg/mm/aaaa 🗖 8                       |                                      |
| Data rilascio certificato 🛛 gg/mm/aaaa 🛛 🗖 9                       |                                      |
| Note                                                               |                                      |
| Allegato <u>Upload</u>                                             |                                      |
|                                                                    |                                      |

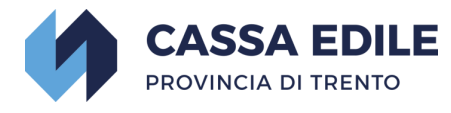

| IN                        | AI                |                 |
|---------------------------|-------------------|-----------------|
| ETTUTO NAZE<br>CONTRO GLI | INFORTUNI SUL LAV | IAZIONE<br>IORO |

Mod. 1 SS

|                                                                                                    | CERTIFICAZIONE MED                                                                                                    | DICA DI INFORT                                                               | UNIO LAVORATIVO                                                                                                    |
|----------------------------------------------------------------------------------------------------|----------------------------------------------------------------------------------------------------|------------------------------------------------------------------------------|----------------------------------------------------------------------------------------------------|
| 6 🗌 PRIMO                                                                                                |                                                                                                    |                                                                              | RIAMMISSIONE IN TEMPORANEA                                                                                                    |
| Cognome Nato a (Comune) Domiciliato in (Comune) Indirizzo (via, piazza, ecc.)                            |                                                                                                    | Nome<br>Prov.<br>Prov.<br>Prov.                                              | GG MM AAAA Nazionalità                                                                                                    |
| Codice ISTAT                                                                                             | Codice ASL Codice Fiscale                                                                                                    |                                                                              | Lindicazione del numero di telefono potrà<br>consentire una più tempestiva ed efficace<br>erogazione delle prestazioni da parte<br>dell'INAL a tavore del lavoratore |
|                                                                                                    |                                                                                                    | in (Comune o Stato Estero)                                                   |                                                                                                    |
| RISERVATO ALL<br>Datore di lavoro attua<br>Cognome e nome o ragione sa<br>Indirizzo (via, piazza, ecc.)  |                                                                                                    |                                                                              |                                                                                                    |
| Settore Lavorativo Attività lavorativa attuale ( Attività lavorative precede Attività lavorative precede | Agricoltura Industria  mansione)  ntemente svolte  circostanze dell'infortunio                                                                            | Artigianato Dubbli                                                           | ca Amministrazione                                                                                                    |
| L'assicurato dichiara di av<br>GG<br>Data                                                                | 2 GG Mt<br>er abbandonato il lavoro il                                                                                                    | AAAA                                                                         | alle ore                                                                                                    |
| 5 DIAGNOSI                                                                                               |                                                                                                    |                                                                              |                                                                                                    |
| PROGNOSI: inabilità te<br>7<br>dal giorno<br>Se la durata dell'asser<br>parte del medico comp            | emporanea assoluta al lavoro<br>MM AAAA<br>fino a tutto<br>Iza dal lavoro è superiore ai 60 giorni cont<br>etente prima della ripresa lavoro. (Art. 41 c. | 8 GG MM<br>inuativi, al fine di verificare<br>2 lett. e-ter D.Lgs. 81/2008 e | AAAA<br>I'idoneità alla mansione specifica, è necessaria la visita da<br>s.m.i.)<br>9<br>GG MM AAAA<br>Data di rilascio                                              |
|                                                                                                    |                                                                                                    | Timbro e Firma del Meo                                                       | dico                                                                                                    |
| Copia A - per l'Assici                                                                                   | JFato - TIP. INAIL - 3/2012                                                                                                    |                                                                              | PAGINA 1                                                                                                    |
| pologie allegat                                                                                          | o possibili (pdf, jpg, txt)                                                                                                    |                                                                              |                                                                                                    |

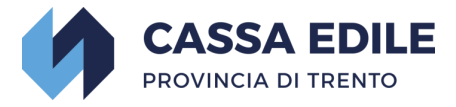

Una volta concluso l'inserimento dei certificati passare alla scheda "Altri allegati".

#### 3.2.2 ALTRI ALLEGATI

Se vengono dichiarate <u>eventuali</u> ore fuori provincia (tramite il campo "Ore denunciate altre Casse Edili nel trimestre precedente il mese di inizio evento"), il programma permetterà l'invio della pratica solo dopo aver inserito almeno un allegato di tipo "denuncia MUT".

**ATTENZIONE:** Per ogni denuncia MUT fuori provincia si chiede di inserire anche la relativa quietanza di pagamento.

In casi eccezionali, per una migliore definizione della pratica, Cassa Edile Trento può chiedere ad integrazione buste paga e relative contabili di accredito. Anche questi documenti vanno inseriti nella sezione "Altri allegati".

**ATTENZIONE:** per integrare una pratica già inoltrata a Cassa Edile con ulteriori allegati, seguire la procedura descritta nello specifico punto del presente tutorial.

Tipologie allegato possibili (pdf, jpg, txt)

| Lista Allegati     |                |                       |      |    |         |       |         |
|--------------------|----------------|-----------------------|------|----|---------|-------|---------|
| Visualizz Cancella | Tipo.          | Nome Originale        | Note |    | Anno    | Num   | Prog    |
|                    | x              | x                     |      | x  |         |       |         |
|                    |                |                       |      |    |         |       |         |
|                    | Nuovo Allegat  | D                     |      | ×  |         |       |         |
|                    |                |                       |      |    |         |       |         |
|                    | Effettuare una | scelta                |      |    |         |       |         |
|                    | Enectadre and  | Scond .               |      |    |         |       |         |
|                    | Coord fla No   | file entering the     |      |    |         |       |         |
|                    | Scegil file    | ssun file selezionato |      |    |         |       |         |
|                    | NOTE           |                       |      |    |         |       |         |
|                    |                |                       |      |    |         |       |         |
|                    | Memorizza      |                       |      |    |         |       |         |
|                    | B Hemonzza     |                       |      |    |         |       |         |
|                    |                |                       |      |    |         |       |         |
|                    |                |                       |      | 2S | sun all | egato | trovato |
| + Nuovo Allegato   | × Chiudi       |                       |      |    |         |       |         |

Una volta compilate le varie sezioni della pratica infortunio si può salvare la pratica cliccando su "Memorizza", così da tenerla in sospeso e concluderla in un secondo momento, oppure inviare direttamente ai server di Cassa Edile cliccando su "Invia a Cassa Edile".

| <ul> <li>Memorizza</li> <li>Certificati</li> <li>Altri Allegati</li> <li>Invia a Cassa Edile</li> <li>Chiudi</li> <li>Cancella Cassa Edile</li> </ul> | ella |  |
|----------------------------------------------------------------------------------------------------|------|--|
|----------------------------------------------------------------------------------------------------|------|--|

#### 3.2.3 SCHEDE INFORTUNIO

Si ritorna quindi sulla schermata del singolo lavoratore dove vengono visualizzate le pratiche inserite.

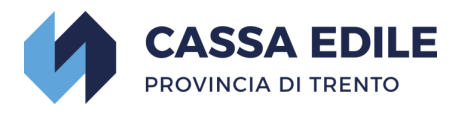

| Schede | Infortu  | nio di |             |      |         |         |               |       |            |             |               |          |         |            |       |         |          |         |        |            |
|--------|----------|--------|-------------|------|---------|---------|---------------|-------|------------|-------------|---------------|----------|---------|------------|-------|---------|----------|---------|--------|------------|
| Castia | Cantin   | Disadu | Data Inizio |      | Protoco | llo WEB |               |       | Protocollo | Cassa Edile |               | Tine     | Inviato | Modificata | Tine  | Stato   | Castific | Allocat | Doc.   | Doc.       |
| Gestio | Conum    | Ricauu | Malattia    | Anno | Numero  | Progr.  | Data Inserime | Anno  | Numero     | Progr.      | Data Acquisiz | npo      | a C.E.  | da C.E.    | Fille | Pratica | Cerund   | Alleyat | Nuovi  | Letti      |
|        |          |        |             | ×    | x       |         |               | ×     | ×          |             |               | ×        | ×       |            |       |         |          |         |        |            |
| /      | /        | /      | 19/04/2021  | 2021 | 2       | 1       | 19/04/2021    | 2.021 | 1.396      | 7           | 19/04/2021    | Ricaduta | s       |            | N     | 0       | 1        | 1       |        |            |
| 1      | /        | /      | 22/03/2021  | 2021 | 1       | 1       | 16/04/2021    | 2.021 | 1.395      | 6           | 16/04/2021    | Nuova    | S       |            | N     |         | 1        | 1       |        |            |
|        |          |        |             |      |         |         |               |       |            |             |               |          |         |            |       |         |          |         | Schede | 1 - 2 di 2 |
| + Nu   | ova Sche | da     | × Chiudi    |      |         |         |               |       |            |             |               |          |         |            |       |         |          |         |        |            |

Qui si trovano le informazioni principali delle varie pratiche di infortunio.

DATA INIZIO INFORTUNIO

PROTOCOLLO WEB: protocollo assegnato alla pratica

*PROTOCOLLO CASSA EDILE*: protocollo interno assegnato da Cassa Edile in fase di acquisizione pratica

TIPO: tipo infortunio (nuovo, continuazione, ricaduta)

INVIATO A C.E: S =avvenuto invio a Cassa Edile

" "= invio a Cassa Edile non ancora avvenuto

MODIFICATA DA C.E: data di eventuale modifica pratica da parte di Cassa Edile

*FINE: "S"* se nel campo "FINE INFORTUNIO" della scheda inserita è stato flaggato "SI", "N" se è stato flaggato "NO"

#### STATO PRATICA

Al momento dell'invio della pratica verrà assegnato un "protocollo web". Una volta che Cassa Edile avrà acquisito la pratica, verrà assegnato anche un "protocollo Cassa Edile" e si potrà seguire lo stato della pratica in base agli indicatori sotto la colonna "Stato Pratica":

Pratica inviata a Cassa Edile ma non ancora acquisita.

Pratica acquisita da Cassa Edile, in elaborazione.

🛡 Richiesta documentazione da parte di Cassa Edile.

Pratica liquidata ma non ancora pagata.

🥏 Pratica pagata.

CERTIFICATI: numero di certificati allegati

ALLEGATI: numero di documenti allegati (diversi dai certificati)

DOCUMENTI NUOVI e DOCUMENTI LETTI

In queste sezioni verranno visualizzati i documenti inviati da Cassa Edile in merito alla pratica in questione.

Cliccando sull'icona  ${\bf Q}\,$  si potrà visualizzare il pdf relativo.

| Documenti | Inviati |                     |         |                    |            |                |              |              | ×                |
|-----------|---------|---------------------|---------|--------------------|------------|----------------|--------------|--------------|------------------|
| Visualizz | M/I     | Descrizione         | Impresa | Ragione Sociale.   | Lavoratore | Nome           | Nr. Malattia | Progr.       | Visualizz        |
| Q         | м       | Richiesta documenti | 15659   | POMPERMAIER S.R.L. | 54014      | BATTISTI IVANO | 20           | 1            | 2                |
|           |         |                     |         |                    |            |                |              |              |                  |
|           |         |                     |         |                    |            |                |              |              |                  |
|           |         |                     |         |                    |            |                |              |              |                  |
|           |         |                     |         |                    |            |                |              |              |                  |
|           |         |                     |         |                    |            |                |              |              |                  |
|           |         |                     |         |                    |            |                |              |              |                  |
|           |         |                     |         |                    |            |                |              |              |                  |
|           |         |                     |         |                    |            |                |              |              |                  |
|           |         |                     |         |                    |            |                |              |              |                  |
|           |         |                     |         |                    |            |                |              |              |                  |
|           |         |                     |         |                    |            |                |              |              |                  |
|           |         |                     |         |                    |            |                |              | Documenti In | viati 1 - 1 di 1 |
| × Chiudi  |         |                     |         |                    |            |                |              |              |                  |
|           |         |                     |         |                    |            |                |              |              |                  |
|           |         |                     |         |                    |            |                |              |              |                  |
|           |         |                     |         |                    |            |                |              |              |                  |

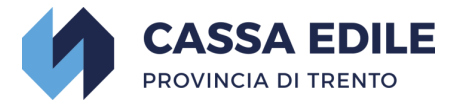

#### 3.2.4 CANCELLAZIONE PRATICA

Per eliminare una pratica "memorizzata" ma NON ancora inviata a Cassa Edile, basta cliccare sul tasto "Cancella" all'interno della Gestione Scheda Infortunio.

**ATTENZIONE:** se la pratica è già stata inviata a Cassa Edile, NON può essere cancellata.

| Gestione Scheda Infortuni        |                                                                    |                                                    |                                      |
|----------------------------------|--------------------------------------------------------------------|----------------------------------------------------|--------------------------------------|
| B Memorizza D Certificati ൙ Altr | i Allegati O Invia a Cassa Edile 👔 Cancella 🗙 Chiudi Modifica Sche | da Nr. 2021/4 (Rev.1)                              |                                      |
| Protocollo Cassa Edile non anco  | ra assegnato                                                       |                                                    |                                      |
| Nuovo Infortunio                 |                                                                    |                                                    |                                      |
| Ditta                            | Codice C.E.                                                        |                                                    |                                      |
| Lavorator                        | nato il                                                            | Codice C.E.                                        |                                      |
| Codice Fiscal                    | Qualifica OPERAIO IV LIVELLO D                                     | ata Assunzione                                     |                                      |
|                                  |                                                                    |                                                    |                                      |
| Orario settimanale applicate     | Nr Ore settimanali nel periodo denunciato                          |                                                    |                                      |
| Incidente Extraprofessional      | No V Incidente Stradale No V                                       |                                                    |                                      |
| Infortunio de                    | 12/02/2021                                                         |                                                    |                                      |
| Periodo denunciato : da          | a 12/02/2021 🗖 a 13/02/2021 🗖 = a giorni 2                         |                                                    |                                      |
| Eine Malatti                     |                                                                    |                                                    |                                      |
| File Malatti                     |                                                                    |                                                    |                                      |
| Prospetto                        | Prospetto liquidazione INFORTUNIO                                  | Giorni NON Liquidati Giorni LIQUIDATI Imp<br>richi | orto giornaliero<br>esto in rimborso |
|                                  | Dal 1º al 90º giorno                                               |                                                    |                                      |
|                                  | Dal 91º giorno a fine infortunio                                   |                                                    |                                      |
|                                  | TOTALE                                                             |                                                    |                                      |
| Ore denunciate altre casse edi   | nel trimestre precedente il mese di inizio evento                  |                                                    |                                      |
|                                  |                                                                    |                                                    |                                      |
|                                  |                                                                    |                                                    |                                      |
|                                  |                                                                    |                                                    |                                      |
|                                  |                                                                    |                                                    |                                      |
|                                  |                                                                    |                                                    |                                      |
|                                  |                                                                    |                                                    |                                      |
|                                  |                                                                    |                                                    |                                      |
|                                  |                                                                    |                                                    |                                      |

#### 3.2.5 CONTINUAZIONE

Per inserire una continuazione di un evento infortunio occorre entrare nella sezione Schede infortunio del lavoratore e cliccare sul tasto 🗸 sotto la colonna "Continuazione" della pratica iniziale.

|   | Schede M | alattia di |          |             |      |        |          |                  |      |            |             |                   |       |         |            |      |         |            |          |       |               |  |
|---|----------|------------|----------|-------------|------|--------|----------|------------------|------|------------|-------------|-------------------|-------|---------|------------|------|---------|------------|----------|-------|---------------|--|
|   |          |            |          | Data Inizio |      | Protoc | ollo WEB |                  |      | Protocollo | Cassa Edile |                   |       | Inviato | Modificata |      | Stato   |            |          | Doc.  | Doc.          |  |
|   | Gestione | Continuaz  | Recaduta | Malattia    | Anno | Numero | Progr.   | Data Inserimento | Anno | Numero     | Progr.      | Data Acquisizione | тіро  | a C.E.  | da C.E.    | Pine | Pratica | Certhicati | Allegati | Nuovi | Letti         |  |
| 1 |          | $\sim$     |          |             | ×    | ×      |          |                  | ×    | X          |             |                   | ×     | ×       |            |      |         |            |          |       |               |  |
|   | /        | (~)        | /        | 01/04/2021  | 2021 | 9      | 1        | 27/04/2021       |      |            |             |                   | Nuova |         |            | N    | 0       |            |          |       |               |  |
|   | /        | Ý          | /        | 01/04/2021  | 2021 | 6      | 1        | 16/04/2021       |      |            |             |                   | Nuova |         |            | s    | 0       |            |          |       |               |  |
|   |          |            |          |             |      |        |          |                  |      |            |             |                   |       |         |            |      |         |            |          |       |               |  |
|   |          |            |          |             |      |        |          |                  |      |            |             |                   |       |         |            |      |         |            |          |       |               |  |
|   |          |            |          |             |      |        |          |                  |      |            |             |                   |       |         |            |      |         |            |          |       |               |  |
|   |          |            |          |             |      |        |          |                  |      |            |             |                   |       |         |            |      |         |            |          |       |               |  |
|   |          |            |          |             |      |        |          |                  |      |            |             |                   |       |         |            |      |         |            |          |       |               |  |
|   |          |            |          |             |      |        |          |                  |      |            |             |                   |       |         |            |      |         |            |          |       |               |  |
|   |          |            |          |             |      |        |          |                  |      |            |             |                   |       |         |            |      |         |            |          |       |               |  |
|   |          |            |          |             |      |        |          |                  |      |            |             |                   |       |         |            |      |         |            |          |       |               |  |
|   |          |            |          |             |      |        |          |                  |      |            |             |                   |       |         |            |      |         |            |          |       |               |  |
|   |          |            |          |             |      |        |          |                  |      |            |             |                   |       |         |            |      |         |            |          |       |               |  |
|   |          |            |          |             |      |        |          |                  |      |            |             |                   |       |         |            |      |         |            |          | Sched | ie 1 - 2 di 2 |  |
|   | + Nuova  | Scheda     | × Chiud  |             |      |        |          |                  |      |            |             |                   |       |         |            |      |         |            |          |       |               |  |

Compilare la scheda come da indicazioni al punto 4.0 del presente manuale operativo.

#### 3.2.6 RICADUTA

Per inserire una ricaduta di un evento infortunio occorre entrare nella sezione Schede infortunio del lavoratore e cliccare sul tasto 🖌 sotto la colonna "Ricaduta" della pratica iniziale.

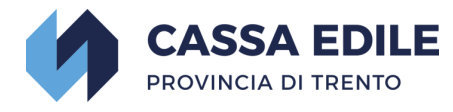

| Schede N |          |                            |             |      |         |          |                  |      |            |             |                   |       |         |            |      |         |             |          |       |               |
|----------|----------|----------------------------|-------------|------|---------|----------|------------------|------|------------|-------------|-------------------|-------|---------|------------|------|---------|-------------|----------|-------|---------------|
|          |          |                            | Data Inizio |      | Protoco | ollo WEB |                  |      | Protocollo | Cassa Edile |                   |       | Inviato | Modificata |      | Stato   |             |          | Dec.  | Doc.          |
| Gestione | Continua | Ricaduta                   | Malattia    | Anno | Numero  | Progr.   | Data Inserimento | Anno | Numero     | Progr.      | Data Acquisizione | Тіро  | a C.E.  | da C.E.    | Fine | Pratica | Certificati | Allegati | Nuovi | Letti         |
|          |          | $\sim$                     |             | ×    | ×       |          |                  | ×    | ×          |             |                   | ×     | ×       |            |      |         |             |          |       |               |
| 1        | /        | ( ^ )                      | 01/04/2021  | 2021 | 9       | 1        | 27/04/2021       |      |            |             |                   | Nuova |         |            | N    | 0       |             |          |       |               |
| 1        | /        | $\mathbf{\mathbf{\nabla}}$ | 01/04/2021  | 2021 | 6       | 1        | 16/04/2021       |      |            |             |                   | Nuova |         |            | s    | 0       |             |          |       |               |
|          |          |                            |             |      |         |          |                  |      |            |             |                   |       |         |            |      |         |             |          |       |               |
|          |          |                            |             |      |         |          |                  |      |            |             |                   |       |         |            |      |         |             |          |       |               |
|          |          |                            |             |      |         |          |                  |      |            |             |                   |       |         |            |      |         |             |          |       |               |
|          |          |                            |             |      |         |          |                  |      |            |             |                   |       |         |            |      |         |             |          |       |               |
|          |          |                            |             |      |         |          |                  |      |            |             |                   |       |         |            |      |         |             |          |       |               |
|          |          |                            |             |      |         |          |                  |      |            |             |                   |       |         |            |      |         |             |          |       |               |
|          |          |                            |             |      |         |          |                  |      |            |             |                   |       |         |            |      |         |             |          |       |               |
|          |          |                            |             |      |         |          |                  |      |            |             |                   |       |         |            |      |         |             |          |       |               |
|          |          |                            |             |      |         |          |                  |      |            |             |                   |       |         |            |      |         |             |          |       |               |
|          |          |                            |             |      |         |          |                  |      |            |             |                   |       |         |            |      |         |             |          | Sche  | ie 1 - 2 di 2 |
| + Nuova  | Scheda   | × Chiu                     | s           |      |         |          |                  |      |            |             |                   |       |         |            |      |         |             |          |       |               |

Compilare la scheda come da indicazioni al punto 4.0 del presente manuale operativo.

### 4.0 AREA EVENTI IMPRESA

Per inserire una dichiarazione di ripresa - sospensione o cessazione attività occorre entrare nella sezione "Eventi Impresa" - "Gestione".

| MALATTIE / INFORTUNI 👻 | EVENTI IMPRESA | MANUALE  |
|------------------------|----------------|----------|
| CODICE IMPRESA         | DESCRIZIONE I  | IMPRE SA |
|                        |                |          |

Posizionarsi sulla colonna "Eventi" in corrispondenza della ditta e selezionare l'icona 🖊 :

| Eventi     | Codice | Descrizione | Località              | Codice Fiscale | Numero Ev | Info |
|------------|--------|-------------|-----------------------|----------------|-----------|------|
| $\bigcirc$ |        |             | SAN MICHELE ALL'ADIGE |                | 1         | ()   |
| 7          |        |             | ARCO                  |                | 3         | ()   |
| /          |        |             | MEZZOLOMBARDO         |                | 1         | ()   |
| 1          |        |             | ROVERETO              |                | 2         | ()   |
| 1          |        |             | ROCCA PIETORE         |                | 17        | ()   |

Si aprirà una finestra con il riepilogo di tutti gli eventi dell'impresa. Per procedere alla creazione di una nuova dichiarazione è necessario selezionare la casella "Nuovo Evento":

| Visualizza | Data Evento 🗘 | Evento            | Codice | Univoco |
|------------|---------------|-------------------|--------|---------|
|            |               | RIPRESA ATTIVITA' | RA     | 4       |
|            |               | SOSPESA ATTIVITA' | SA     | 3       |
|            |               | RIPRESA ATTIVITA' | RA     | 1       |
|            |               | SOSPESA ATTIVITA' | SA     | 6       |
|            |               |                   |        |         |
|            |               |                   |        |         |

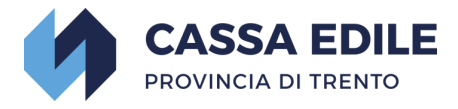

Compilare i seguenti campi:

- data evento
- tipo di variazione (Ripresa Sospensione o Cessazione)

Per concludere la richiesta occorre cliccare sul tasto "Memorizza" e confermare l'invio.

| Nuovo Evento                             | ×                                                                                                    |
|------------------------------------------|----------------------------------------------------------------------------------------------------|
| Memorizza X Chiudi Dichiara              | zione                                                                                                    |
| Il sottoscritto:                         |                                                                                                    |
| legale rappresentante della Ditta:       |                                                                                                    |
| con sede in:                             |                                                                                                    |
| Codice Fiscale:                          |                                                                                                    |
| iscritta alla Cassa Edile con il codice: |                                                                                                    |
| Dichiara                                 |                                                                                                    |
| che la stessa a far la data:             | 31/05/2024                                                                                                    |
| ha                                       | RIPRESO l'attivita' con dipendenti         SOSPESO l'attivita' con dipendenti         CESSATO definitivamente l'attivita' con dipendenti |
| Note                                     |                                                                                                    |

Tornando nella schermata "Eventi Impresa" è possibile visualizzare in formato pdf la comunicazione appena inserita.

| Eventi impresa |               |                                | *                 |
|----------------|---------------|--------------------------------|-------------------|
| Visualizza     | Data Evento 🗘 | Evento                         | Codice            |
| (9)            | 01/09/2024    | SOSPESA ATTIVITA'              | SA                |
| $\smile$       | 01/01/1998    | RIPRESA ATTIVITA'              | RA                |
|                | 01/01/1964    | ISCRIZIONE ALLA CASSA EDILE TN | IS                |
|                |               |                                | Schede 1 - 3 di 3 |
| + Nuovo Event  | o x Chiudi    |                                |                   |

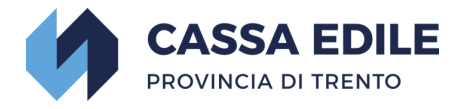

### 5.0 VISUALIZZAZIONE DATI ANAGRAFICI

#### 5.1 Anagrafica Lavoratori

Per visualizzare i dati anagrafici dei lavoratori selezionare dal menu "Malattie/Infortuni" la voce "Gestione" e in prossimità del lavoratore interessato selezionare il simbolo <sup>(1)</sup> sotto la colonna "Info".

|                  | MALATTIE / INFORT | TUNI 👻 EVENTI IMPI | RESA - MANUALE      |                  |               |         |             |            |          |                     | HOME | LOG    | OUT |
|------------------|-------------------|--------------------|---------------------|------------------|---------------|---------|-------------|------------|----------|---------------------|------|--------|-----|
| $\left( \right)$ | GESTIONE          |                    | mpresa<br>Tutte     | ~                | STATO PRATICA | ٥       | 0 0         | Cerca      | Doc. F   | Ricevuti Da Leggere |      |        |     |
|                  |                   | c<br>(             | consulente<br>Tutti | ~                |               |         | ୍କ <b>R</b> | Reset      | 🗅 Doc. F | Ricevuti Tutti      |      |        |     |
| М                | I Cod.Lav.        | Cognome            | Nom                 | e Codice Fiscale | Cod.Imp.      | Impresa |             | Data Cess. | Cod.Con. | Consulente          | S.   | M. S.I | 5   |
| /                | /                 |                    |                     |                  |               |         |             |            |          |                     |      |        | 0   |

Si aprirà la scheda del lavoratore con tutti i dati anagrafici comunicati a Cassa Edile di Trento.

| Informazioni di C.F.                       | Cod. Impresa |  |
|--------------------------------------------|--------------|--|
| × Chiudi                                   |              |  |
| Cognome Nome                               |              |  |
| Codice Fiscale                             |              |  |
| nato a                                     |              |  |
| in data                                    |              |  |
| iscritto/a alla Cassa Edile con il codice: |              |  |
| Dati Recidenza                             |              |  |
| Dati Residenza                             |              |  |
| Indirizzo                                  |              |  |
| Città / Comune                             |              |  |
| C. A. P.                                   |              |  |
| Provincia                                  |              |  |
| Dati Turana Atturla                        |              |  |
| Dati Impresa Attuale                       |              |  |
| Nome Impresa / Azienda                     |              |  |
| Data Assunzione                            |              |  |
|                                            |              |  |
| Taglia Pantaloni                           |              |  |
| Numero di scarpe                           |              |  |
|                                            |              |  |

Per i consulenti, nella sezione "Gestione", verranno riportati tutti i lavoratori delle aziende in delega allo studio; per filtrare i dati per singola ditta occorre selezionare nel menu a tendina "Impresa" la ditta interessata, cliccare su "Cerca" per applicare il filtro.

| MALATTIE / INFORTUNI 👻 | EVENTI IMPRESA 🔻 | MANUALE |   |                        |   |         |                          |
|------------------------|------------------|---------|---|------------------------|---|---------|--------------------------|
| LAVORATORE             | IMPRESA<br>Tutte | >       | ~ | STATO PRATICA<br>Tutti | ¢ | O Cerca | Doc. Ricevuti Da Leggere |
|                        | CONSULENTE       |         | ~ |                        |   |         | Doc. Ricevuti Tutti      |

**ATTENZIONE:** Per eventuali modifiche dei dati anagrafici ricordiamo che occorre compilare il <u>Modulo Anagrafica</u> e inviarlo all'indirizzo mail <u>ced@cassaediletn.it</u> allegando copia del documento d'identità.

In alternativa è disponibile l'app mobile "CASSA EDILE DI TRENTO" dedicata ai lavoratori che è possibile trovare sia nel PlayStore Android che nell'AppleStore iOS.

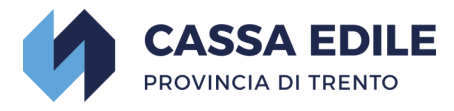

#### 5.2 Anagrafica Imprese

Per visualizzare i dati anagrafici dell'impresa selezionare dal menu "Eventi Impresa" la voce "Gestione" e in prossimità della ditta selezionare il simbolo <sup>(1)</sup> sotto la colonna "Info".

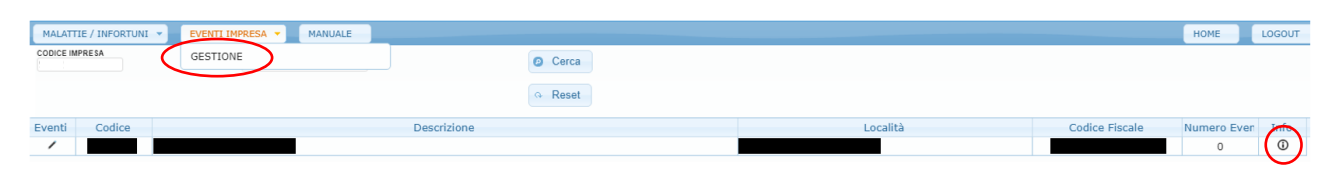

Si aprirà la scheda anagrafica con tutti i dati anagrafici comunicati a Cassa Edile.

| Informazioni Impresa |   |
|----------------------|---|
| × Chiudi             |   |
| Codice CASSA EDILE   | Â |
| Ragione Sociale      |   |
| Codice Fiscale       |   |
| Partita IVA          |   |
| DATI SEDE LEGALE     |   |
| con sede legale in   |   |
| Città                |   |
| Provincia            |   |
| C. A. P.             |   |
| RECAPITI             |   |
| Telefono             |   |
| E-mail               |   |
| PEC                  |   |

**ATTENZIONE:** Per eventuali modifiche ricordiamo che occorre inviare richiesta firmata dal legale rappresentante all'indirizzo mail <u>ced@cassaediletn.it</u>.

## <u>6.0 F.A.Q.</u>

## <u>6.1 Come richiedere il conguaglio su un periodo di malattia/infortunio già inviato a rimborso?</u>

Inviare la richiesta via mail all'indirizzo <u>assistenza@cassaediletn.it</u> specificando cognome e nome del lavoratore, l'importo richiesto ed il periodo di riferimento.

## <u>6.2 Le richieste rimborso con inizio evento dal 01/02/2023 per gli apprendisti, seguono le regole delle altre categorie?</u>

Sì, le normative contrattuali (CCNL e CCPL) che disciplinano gli anticipi delle ditte in busta paga riguardano tutte le categorie, apprendisti compresi.

#### 6.3 Come integrare eventuale documentazione richiesta da Cassa Edile?

Richiamare la pratica già inserita cliccando sul simbolo della matita.

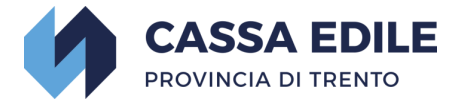

**ATTENZIONE:** se la pratica presenta più periodi inseriti (continuazioni) => richiamare il periodo per il quale Cassa Edile ha richiesto l'integrazione.

Selezionare il pulsante "Certificati" (per la documentazione medica) o "Altri Allegati" (per tutti gli altri documenti).

Terminare l'inserimento degli allegati seguendo la normale procedura già descritta negli specifici punti del presente tutorial.

## <u>6.4 Dove posso trovare tutta la documentazione relativa alle pratiche inserite nel portale?</u>

Potete trovare tutti i pagamenti effettuati da Cassa Edile Trento, le eventuali richieste di integrazione documenti, le lettere di penalizzazione sui rimborsi nonchè le ricevute che attestano l'avvenuto invio delle pratiche nella sezione "Documenti ricevuti da leggere" e/o "Documenti ricevuti tutti").

La ricerca può essere effettuata anche per singolo lavoratore/pratica => si entra nella schermata con tutte le schede di malattia o infortunio inserite per il singolo lavoratore => per ciascun evento, in fondo a dx, trovate "Doc nuovi" e "Doc letti" => la lente di ingrandimento indica la presenza di documenti per quella pratica.